REPUBLIK INDONESIA KEMENTERIAN HUKUM DAN HAK ASASI MANUSIA

# SURAT PENCATATAN CIPTAAN

Dalam rangka pelindungan ciptaan di bidang ilmu pengetahuan, seni dan sastra berdasarkan Undang-Undang Nomor 28 Tahun 2014 tentang Hak Cipta, dengan ini menerangkan:

Nomor dan tanggal permohonan

Pencipta

Nama

Alamat

Kewarganegaraan

**Pemegang Hak Cipta** 

Nama

Alamat

Kewarganegaraan Jenis Ciptaan

Judul Ciptaan

Tanggal dan tempat diumumkan untuk pertama kali di wilayah Indonesia atau di luar wilayah Indonesia

Jangka waktu pelindungan

Nomor pencatatan

EC00202285000, 7 November 2022

#### Ali Mustopa, Sarifah Agustiani dkk

Dusun Kebun Jeruk Patok 3 No 8, RT.02 RW.01, Kel. Rasau Jaya Satu, Kec. Rasau Jaya , Kubu Raya, KALIMANTAN BARAT, 78381

Indonesia

#### Ali Mustopa, Sarifah Agustiani dkk

Dusun Kebun Jeruk Patok 3 No 8, RT.02 RW.01, Kel. Rasau Jaya Satu, Kec. Rasau Jaya , Kubu Raya, KALIMANTAN BARAT, 78381 Indonesia

#### **Program Komputer**

Sistem Informasi Digitalisasi Arsip Surat Internal (SIDASI) Pada Kantor Desa Berbasis Web

7 November 2022, di Kubu Raya

Berlaku selama 50 (lima puluh) tahun sejak Ciptaan tersebut pertama kali dilakukan Pengumuman.

: 000400744

:

adalah benar berdasarkan keterangan yang diberikan oleh Pemohon. Surat Pencatatan Hak Cipta atau produk Hak terkait ini sesuai dengan Pasal 72 Undang-Undang Nomor 28 Tahun 2014 tentang Hak Cipta.

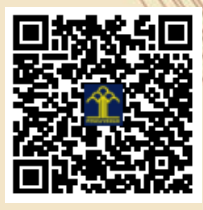

a.n Menteri Hukum dan Hak Asasi Manusia Direktur Jenderal Kekayaan Intelektual u.b. Direktur Hak Cipta dan Desain Industri

> Anggoro Dasananto NIP.196412081991031002

> > 17

Disclaimer:

Dalam hal pemohon memberikan keterangan tidak sesuai dengan surat pernyataan, Menteri berwenang untuk mencabut surat pencatatan permohonan.

T

#### LAMPIRAN PENCIPTA

| No | Nama                   | Alamat                                                                                               |
|----|------------------------|----------------------------------------------------------------------------------------------------|
| 1  | Ali Mustopa            | Dusun Kebun Jeruk Patok 3 No 8, RT.02 RW.01, Kel. Rasau Jaya Satu, Kec. Rasau Jaya                   |
| 2  | Sarifah Agustiani      | Kp. Ciseupan RT 002 RW 011 Desa Bojongsawah, Kec. Kebonpedes, Kab.Sukabumi                           |
| 3  | Siti Khotimatul Wildah | Kp. Lio RT 002 RW 001, Desa Cireunghas, Kecamatan Cireunghas                                         |
| 4  | Tika Adilah M          | Kp Bojong Monyet RT 02 / RW 06 Desa Bojong Salam                                                     |
| 5  | Nila Hardi             | Kp. Burangkeng Desa Ciledug RT. 007/009 Kecamatan Setu Kabupaten Bekasi, 17320                       |
| 6  | Yana Iqbal Maulana     | Dusun Manis, RT 009 / RW 003, Desa Lengkong, Kec. Garawangi                                          |
| 7  | Ahmad Hafidzul Kahfi   | Jalan Mayjen HR. Edi Sukma Kp. Kibaru RT. 02 RW. 06 Desa Ciburuy Kecamatan Clgombong Kabupaten Bogor |
| 8  | Eko Yulianto           | Bukit Gading Balaraja Blok L5/31, Kel. Cangkudu, Kec. Balaraja                                       |
| 9  | Wiwiek Widyastuty      | Kabel Mas No.31, Bekasi Utara                                                                        |
| 10 | Robi Aziz Zuama        | Kp. Ciketing Rt. 004, Rw. 012, Kel. Mustikajaya, Kec. Mustika Jaya                                   |

### LAMPIRAN PEMEGANG

| No | Nama                   | Alamat                                                                                               |
|----|------------------------|----------------------------------------------------------------------------------------------------|
| 1  | Ali Mustopa            | Dusun Kebun Jeruk Patok 3 No 8, RT.02 RW.01, Kel. Rasau Jaya Satu, Kec. Rasau Jaya                   |
| 2  | Sarifah Agustiani      | Kp. Ciseupan RT 002 RW 011 Desa Bojongsawah, Kec. Kebonpedes, Kab.Sukabumi                           |
| 3  | Siti Khotimatul Wildah | Kp. Lio RT 002 RW 001, Desa Cireunghas, Kecamatan Cireunghas                                         |
| 4  | Tika Adilah M          | Kp Bojong Monyet RT 02 / RW 06 Desa Bojong Salam                                                     |
| 5  | Nila Hardi             | Kp. Burangkeng Desa Ciledug RT. 007/009 Kecamatan Setu Kabupaten Bekasi, 17320                       |
| 6  | Yana Iqbal Maulana     | Dusun Manis, RT 009 / RW 003, Desa Lengkong, Kec. Garawangi                                          |
| 7  | Ahmad Hafidzul Kahfi   | Jalan Mayjen HR. Edi Sukma Kp. Kibaru RT. 02 RW. 06 Desa Ciburuy Kecamatan Clgombong Kabupaten Bogor |
| 8  | Eko Yulianto           | Bukit Gading Balaraja Blok L5/31, Kel. Cangkudu, Kec. Balaraja                                       |
| 9  | Wiwiek Widyastuty      | Kabel Mas No.31, Bekasi Utara                                                                        |
| 10 | Robi Aziz Zuama        | Kp. Ciketing Rt. 004, Rw. 012, Kel. Mustikajaya, Kec. Mustika Jaya                                   |

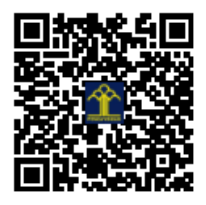

# MENU DAN PANDUAN PENGGUNAAN

# Sistem Informasi Digitalisasi Arsip Surat Internal (SIDASI) Pada Kantor Desa Berbasis Web

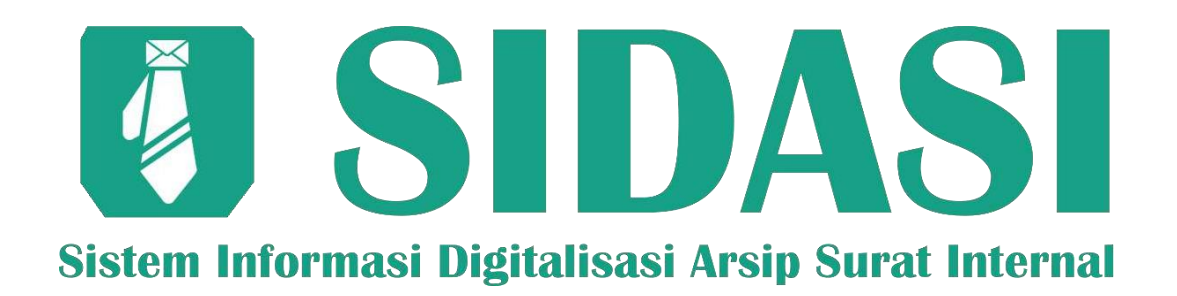

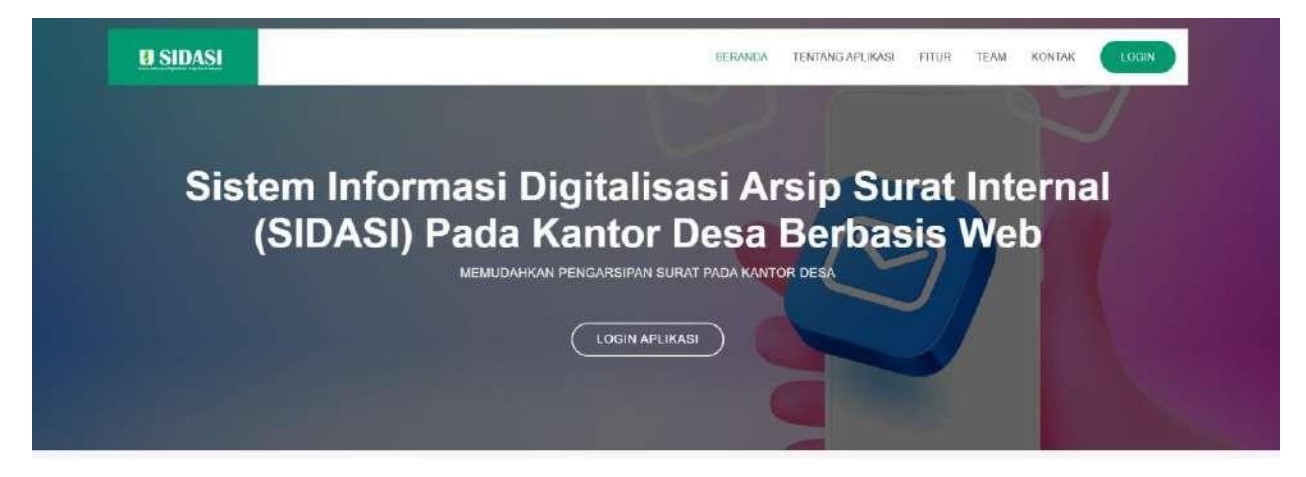

# HKI 2022

# PENYUSUN HKI

| No | Nama                   | Kampus                              |  |  |  |  |
|----|------------------------|-------------------------------------|--|--|--|--|
| 1  | Ali Mustopa            | Universitas Bina Sarana Informatika |  |  |  |  |
| 2  | Sarifah Agustiani      | Universitas Bina Sarana Informatika |  |  |  |  |
| 3  | Siti Khotimatul Wildah | Universitas Bina Sarana Informatika |  |  |  |  |
| 4  | Tika Adilah M          | Universitas Bina Sarana Informatika |  |  |  |  |
| 5  | Nila Hardi             | Universitas Bina Sarana Informatika |  |  |  |  |
| 6  | Yana Iqbal Maulana     | Universitas Bina Sarana Informatika |  |  |  |  |
| 7  | Ahmad Hafidzul Kahfi   | Universitas Nusa Mandiri            |  |  |  |  |
| 8  | Eko Yulianto           | Universitas Bina Sarana Informatika |  |  |  |  |
| 9  | Wiwiek Widyastuty      | Universitas Bina Sarana Informatika |  |  |  |  |
| 10 | Robi Aziz Zuama        | Universitas Bina Sarana Informatika |  |  |  |  |

Sistem SIDASI merupakan sebuah sistem yang digunakan untuk mengelola surat menyurat yang ada pada kantor desa agar proses pengarsipan dapat dilakukan dengan baik dengan sistem terkomputerisasi. Adapun sistem ini nantinya dapat saling terintegrasi antar pengguna dalam proses surat masuk hingga surat keluar

# 1. Halaman Beranda Aplikasi

Pada halaman ini berisi menu-menu aplikasi yang diakses adalah tentang aplikasi, fitur, team, kontak serta login halaman beckend

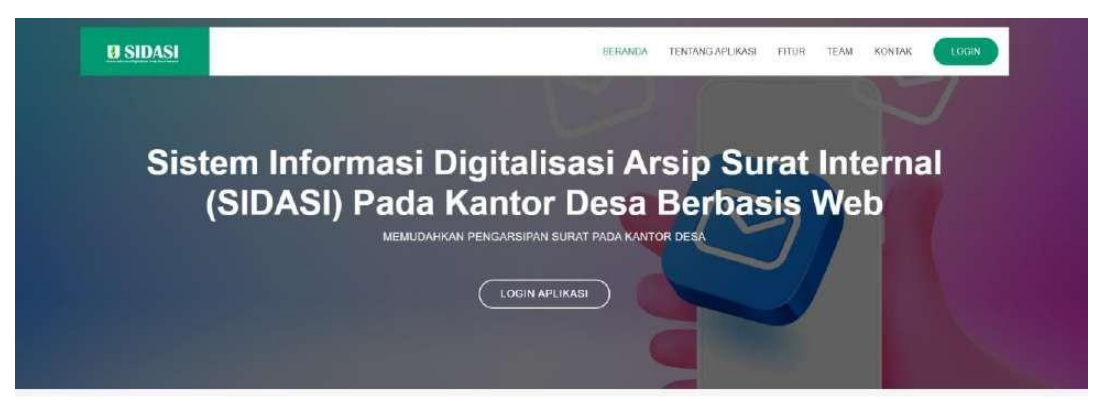

### 2. Tentang Aplikasi

Bagian tentang aplikasi merupakan sebuah tampilan yang menjelaskan secara singkat terkait aplikasi yang digunakan dengan apa saja yang perlu disediakan pada fitur aplikasi yang ada.

| Vistem Informani Divitelianai Areio Surat Internet (SIDASI) antar p | sengan sistem ierkomputensiest. Adapun statum ini naminya dapat saing termiegra                                   |
|---------------------------------------------------------------------|----------------------------------------------------------------------------------------------------|
| Pada Kantor Desa Berbasis Web                                       | pengguria dalam proses surat masuk hingga surat keluar. Fitur yang disediakan<br>jat berikut,                     |
| ar Lo                                                               | ogin Muttuser                                                                                                    |
| ver Fitt                                                            | itur Master Data                                                                                                  |
| w# Fit                                                              | itur Pengelolaan Surat                                                                                            |
| ∽ૐ Fit                                                              | itur Pelaporan Butanan                                                                                            |
| Semue                                                               | ia fitur yang ada akan dilakukan filtar sesuai dengan kondisi login pengguna agar<br>n tetep terjaga dengan belik |

# 3. Fitur aplikasi

Fitur aplikasi ini merupakan halaman menu apa saja yang dapat diakses oleh pengguna sistem untuk dapat melakukan proses digitalisasi pada arsip surat yang diperlukan

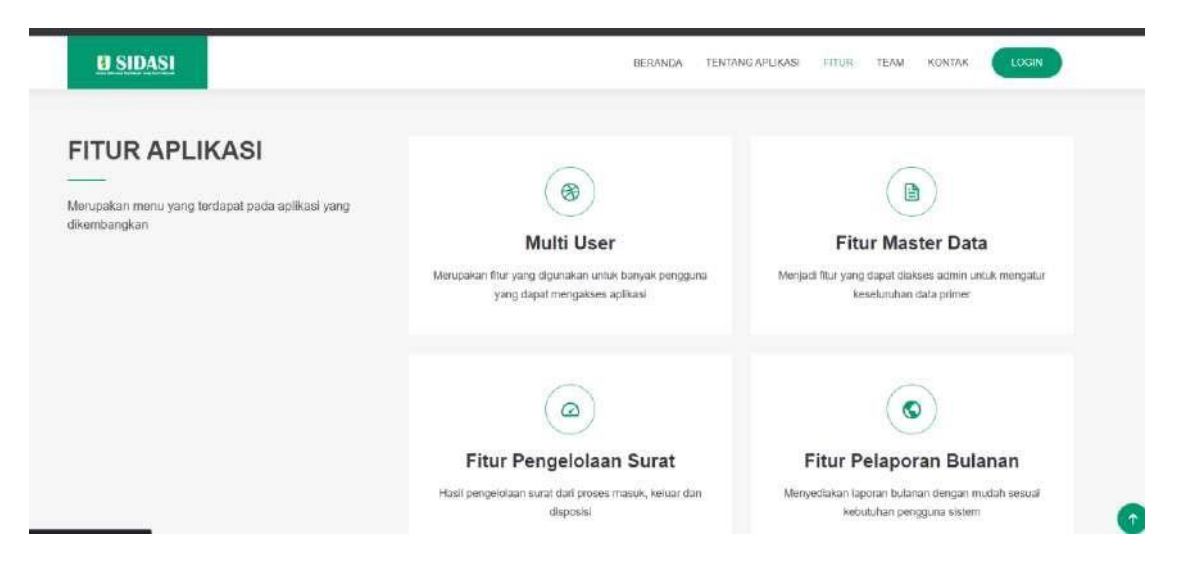

### 4. Halaman Login Aplikasi

Halaman login merupakan langkah awal sebelum masuk pada aplikasi yang diinginkan dengan memasukkan username dan password sesuai dengan data yang ditambahkan

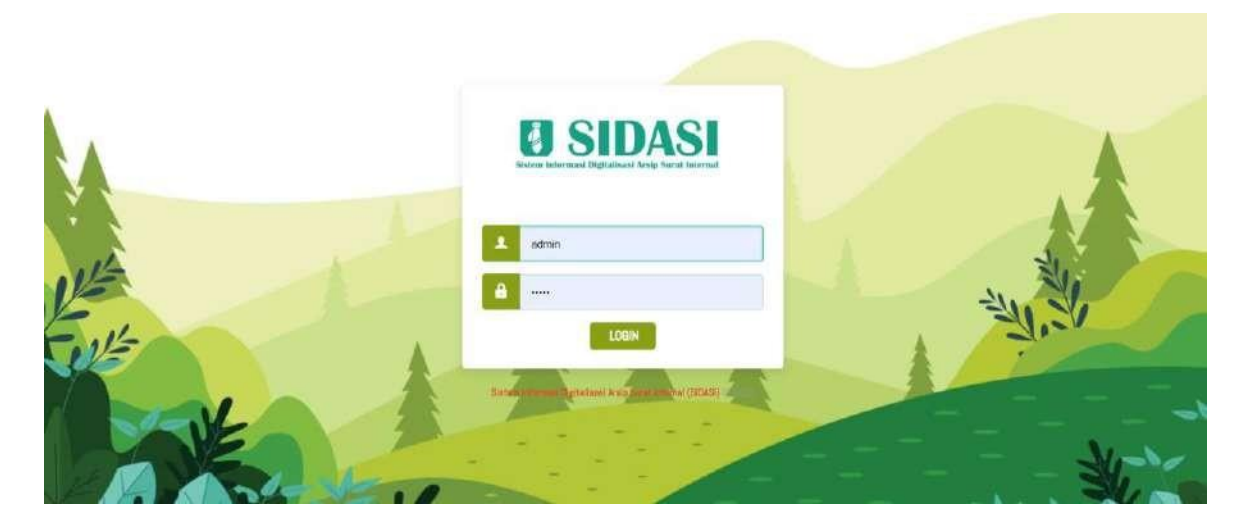

#### 5. Halaman Beranda

Halaman beranda merupakan bagian dari proses berhasilnya login akun yang digunakan sesuai dengan level pengguna sistem. Pada hal ini dalam beranda akan disajikan beberapa menu yang dapat melihat data yang sudah masuk sesuai dengan masukan jumlah surat yang ada. Pada bagian beranda disajikan menu surat masuk, surat keluar, surat keterangan dan arsip surat

| - SIDASI           |                                   |                   |                  | U Administration ~ |  |  |
|--------------------|-----------------------------------|-------------------|------------------|--------------------|--|--|
| MAN HERD (         | SELAMAT DATANG ADMINISTRATOR ANDA | OGIN SERAGALADMIN |                  |                    |  |  |
| C HOME             |                                   |                   |                  |                    |  |  |
| C MAGTER DATA 3    |                                   | 1h.               |                  |                    |  |  |
| 🕒 SURAT KETERANGAN |                                   | 264               |                  |                    |  |  |
| D PERSIRATAN >     | SURAT MASUK                       | SURAT KELUAR      | SURAT KETERANGAN | ARSIP SURAT        |  |  |
| Tarian Surat       |                                   |                   |                  |                    |  |  |
| Д РЕГАРИНИИ О      | 2 DATA                            | 1 DATA            | 1 DATA           | O DIKLAT           |  |  |
| TRATILITIES        |                                   |                   |                  |                    |  |  |
| ம் மணா             |                                   |                   |                  |                    |  |  |
|                    |                                   |                   |                  |                    |  |  |
|                    |                                   |                   |                  |                    |  |  |
|                    |                                   |                   |                  |                    |  |  |
|                    |                                   |                   |                  |                    |  |  |

### 6. Halaman Master Data

Pada halaman ini terdapat menu pengguna yang mana ini akan menjadi akses dari pengguna untuk dapat menggunakan sistem sesuai dengan peruntukan nama pengguna. Selain itu terdapat pula menu data penduduk serta profil desa yang dapat diubah sesuai dengan kebutuhan sistem

| - SIDASI           | ≡                               |                      |                    |    |                           |      |                     |     |                     | 🧕 Administratur 👻  |
|--------------------|---------------------------------|----------------------|--------------------|----|---------------------------|------|---------------------|-----|---------------------|--------------------|
| Norveiu            | A DAFTAR PER<br>Kainter Deca Ro | NGOLINA<br>Ieau Jayo |                    |    |                           |      |                     |     |                     | 34 TAMENH PENDERNA |
| 🗘 MASTER DATA 🗸 🗸  | Can Data:                       | Hatukkan Data .      | Q                  |    |                           |      |                     |     |                     | famplikan. 10 🐱    |
| A PENGGUNA         | No 🔿                            | Nama Pengguna        | \$<br>Nama Lengkap | 0  | Email                     | - 25 | Tgl Daft at         | 101 | Login Ternkhir      | 0 Aksi 0.          |
| A DATA FENDUDUK    | £                               | kepulu               | AT Musteps, MiXors | Σ. | allowstops2727gBgmail.com |      | 28-10-2022-22-03-22 |     | 26/10/2022 22:04:51 | 💌 & 💼              |
| E PROFIL DESA      | 2                               | alaet                | Eko Kalianta       |    | esemberation              |      | 26-10-2022 22-22-59 |     | 26-10-2022 22-05-22 | 2 2 0              |
| G SURAT KETERANGAN | 3                               | petagen              | Sirihih            |    | barens Gang tan           |      | 26:10:2022.22:20:14 |     | 26.10/2022/22.06.03 | e 🖻 💼              |
| CO PERSIRATAN >    | 4.                              | acimita (            | Administrator      |    | admin Ølgmali.com         |      | 07 08 2022 17:03 32 |     | 20:10:2022.22.18:50 | 💌 🖬 💼              |
| 🛃 ARSIP SURAT      | Metompiikan 1                   | u/d 4 dwi 4 data     |                    |    |                           |      |                     |     |                     | 1                  |
| 晶 pelaporan >      |                                 |                      |                    |    |                           |      |                     |     |                     | -                  |
| Tractores          |                                 |                      |                    |    |                           |      |                     |     |                     |                    |
| Ф. 10000Л          |                                 |                      |                    |    |                           |      |                     |     |                     |                    |

### 7. Menu Surat Keterangan

Menu Surat Keterangan merupakan menu yang diguanakan untuk pembuatan SK yang ditunjukkan kepada salah satu petugas yang menjalani kegiatan dinas disaat jam kerja. Surat ini nantinya menjadi bukti untuk riwayat perjalanan dinas petugas.

| <b>4</b> SIDASI    |   | ≡             |                  |              |                            |          |            |   | 🛃 Adr     | renistrator ~ |
|--------------------|---|---------------|------------------|--------------|----------------------------|----------|------------|---|-----------|---------------|
| WOI NERD           |   | A DAFTAR S    | SURAT KETERANGAN |              |                            |          |            |   |           |               |
| ☆ HOME             |   | ) Kantel Dran | Rasou Jaya       |              |                            |          |            |   |           |               |
| MASTER DATA        | • | Cini Data     | Munddon Data     | q            |                            |          |            |   | Tampilian | 10 🗸          |
| 🕒 SURAT KETERANDAN |   | Ni o          | No. Surat        | 5 <b>6</b> 5 | Targent                    | <b>6</b> | Nima       | - | Aksi      |               |
| COB PERSURATAN     |   | 009           | SK-DRJ/Y/2022    |              | Pontienak, 08 Agustus 2022 | 35-      | Yana idhal |   |           |               |
| 🚮 AREP SURAT       |   |               |                  |              |                            |          |            |   |           |               |
| A PELAPORAM        | ÷ | Venampilica   | 11n/€1davi1data  |              |                            |          |            |   | -         | 1             |
| Taunoone           |   |               |                  |              |                            |          |            |   |           |               |
| O LUGOUT           |   |               |                  |              |                            |          |            |   |           |               |
|                    |   |               |                  |              |                            |          |            |   |           |               |

#### 8. Menu Persuratan

Menu Persuratan merupakan menu yang berisi data surat masuk dan surat keluar yang dibutuhkan sistem untuk menampung data tersebut. Pada hal ini menu surat masuk merupakan data dimana surat yang diperoleh dari instansi lain semisal undangan atau kegiatan yang dilaksanakan oleh pemeritah kabupaten/kota didaerah tersebut. Berikut merupakan daftar surat masuk

| ≠ SIDASI           | Ξ                                             |                |                               |                                       |        | 🚺 tannetratar 🗸 |
|--------------------|-----------------------------------------------|----------------|-------------------------------|---------------------------------------|--------|-----------------|
| O HOME             | 🕂 DAFTAR SURAT MAD<br>Kantov Dynay Rasino Jaj | uk<br>1        |                               |                                       |        |                 |
| O WASTER (WTA >    | Can Data Masuri                               | an Detu        | q                             |                                       |        | Tampilant 10 🐱  |
| E SURAT KETERANGAN | The Agentie                                   | Tgi Ditarina 🔿 | istati                        | Pubal                                 | alar d | 0               |
| CB PERSURATAN ~    | (200)                                         | 2022-08-07     | Kaluration Portional: Selatan | Pataksanaat Han Kamatakkaan Kabupaten |        | 6               |
| D B.RAT HABUK      |                                               | 2022-08-27     | Kantar Deea Along Limburg     | Polalisaan Upacara Bendaca            | 0      | 8               |
| C) SURAT KELUNK    | Monompikan 1 s/d 2 d                          | en 2 deta      |                               |                                       |        | - 1 -           |
| ARSIP SURAT        |                                               |                |                               |                                       |        |                 |
| 🚉 PELIPORAN >      |                                               |                |                               |                                       |        |                 |
| Duithium           |                                               |                |                               |                                       |        |                 |
| 0 L0000T           |                                               |                |                               |                                       |        |                 |

Pada bagian surat masuk diatas terdapat list atau daftar dari surat masuk yang berhasil dimasukkan. Selain itu kita dapat melihat detail dari surat masuk yang ada pada setiap list yang ingin kita cek data detailnya.

| Note:       If Different States and and and and and and and and and and                                                                                                    | a sidasi         | =                                                 |                                         | Q Aussectutor                               |
|----------------------------------------------------------------------------------------------------|------------------|---------------------------------------------------|-----------------------------------------|---------------------------------------------|
| • Martin Bala   • Martin Bala   • Balar Alerita Malak   • Balar Alerita Malak   • Balar Alerita Malak   • Balar Alerita Malak   • Balar Alerita Malak   • Balar Alerita Malak   • Balar Alerita Malak   • Balar Alerita Malak   • Balar Alerita Malak   • Balar Alerita Malak   • Balar Malak   • Balar Malak   • Balar Malak   • Balar Malak   • Balar Malak   • Balar Malak   • Balar Malak   • Balar Malak   • Balar Malak   • Balar Malak   • Balar Malak   • Balar Malak   • Balar Malak   • Balar Malak   • Balar Malak   • Balar Malak   • Balak   • Balak                                                                                                    | www.en           | ▲ DETAIL SLEAT MASIN<br>Righter Order Ringer Jaya |                                         |                                             |
| • SAT VETSWOOD           • SAT VETSWOOD           • Vetsuit // Vetsuit // Vetsuit / | O MASTERIDATA >  | No. LINT                                          | 11                                      | Tarepol Sunt 🗃 2022 07 01                   |
| Non-Y MARK         Particular         Particular         Description         Description <thdescription< th=""> <thdescription< th=""> <t< th=""><th>OLRAT NETERNALAN</th><th>Rener</th><th>E 0100403.00042010</th><th>instanti Pargami 😭 Kalantan Patiatak Dartan</th></t<></thdescription<></thdescription<>                                                                                                    | OLRAT NETERNALAN | Rener                                             | E 0100403.00042010                      | instanti Pargami 😭 Kalantan Patiatak Dartan |
| District         District                                                                                                    | D SUBAT MEDIC    | Partici Ani                                       | Petrological Her Reservation Follogical | Udarrow Tanggoi 🗰 2002 09 07                |
| No.         Name         No.         Name         No.         No. </th <th></th> <th>Electroni B Langerer</th> <th>C HILL BE Lingun ¥</th> <th>tana kitar 👸 na 🔹 🛧 Sagas 👻</th>                                                                                                    |                  | Electroni B Langerer                              | C HILL BE Lingun ¥                      | tana kitar 👸 na 🔹 🛧 Sagas 👻                 |
| No.         Norm         Norm         Norm         Norm         Norm         Norm           Statistical         C011         2002-06-07_04/_1000004/07_04/         2002-06-07_0         2011 Viel         0 Norm                                                                                                    | 🗈 ANGIP SURAT    | tamplaan                                          |                                         |                                             |
| 10.00%F<br>                                                                                                    | A RELATORNA 5    | NC.<br>Agencia Harna Dariase                      |                                         | Tanggel Dorise Ulteran And                  |
| U- LIGHT:                                                                                                    | TARTINO          | 001 2022-09-07_0M_3                               | 1850e84077 p.H                          | 2022-08-07 0 119 VE                         |
|                                                                                                    | ரு 10000F:       |                                                   |                                         |                                             |

Kemudian pada menu persuratan lainnya terdapat daftar surat keluar dimana menu ini difungsikan untuk mendata surat balasan atau bentuk surat baru yang diinginkan untuk diberikan kepada instasi yang mengirim surat masuk atau ingin surat yang baru untuk instansi lain yang dituju. Fungi ini nantinya akan tau proses digitalisasi surat terjaga dengan baik.

| A SIDASI         | Ħ                                  |                       |            |                             |                                        |                    | 8        | Adrimitiation ~ |
|------------------|------------------------------------|-----------------------|------------|-----------------------------|----------------------------------------|--------------------|----------|-----------------|
| HANN METHE       | ♠ DAFTAR SKIRA<br>Kantar Dese Firm | AT KELLIAR<br>mu Jaya |            |                             |                                        |                    |          |                 |
| O WASTER DATA >  | Cavi Bata k                        | danisken Data         | D          |                             |                                        |                    | Tangita  | 10 👻            |
| SURAT KETERANGAN |                                    |                       |            |                             |                                        |                    |          |                 |
| 😆 PERSURATAN 🛥   | Unut *                             | No Sumt C             | Tanggal C  | Tupon/Parasima 🛛 🗘          | Pennel                                 | Kade Klasifikasi 🔅 | Pelakaan | Akai            |
| C) SIRATIMSIK    | 001                                | 01034/#3-0K/W2018     | 2022-00-35 | Kelusahan Pontianak Selatan | Pitteksantan Kegintan Han Kenterdekaan | 0                  | Acup     | 3               |
| D SURAT KELLUR   | Werumpikan 1 s                     | enti Linie Litera     |            |                             |                                        |                    |          | a. —            |
| 🖪 ARSIP SURAT    |                                    |                       |            |                             |                                        |                    |          |                 |
| 島 PELIFORHI >    |                                    |                       |            |                             |                                        |                    |          |                 |
| Tradition        |                                    |                       |            |                             |                                        |                    |          |                 |
| u LOBOUT ك       |                                    |                       |            |                             |                                        |                    |          |                 |
|                  |                                    |                       |            |                             |                                        |                    |          |                 |

Selain surat masuk, surat keluar juga terdapat bagian detail untuk melihat secara jauh data surat keluar yang sudah dimasukkan kedalam sistem ini.

| - SIDASI           | =                      |                                     |                  |                          | Administrator 🖌 |
|--------------------|------------------------|-------------------------------------|------------------|--------------------------|-----------------|
| NONH MENU          | A DETAIL SURAT KELUAR  |                                     |                  |                          |                 |
| C HOME             | Kanter Dess Rabau Jöyö |                                     |                  |                          |                 |
| 🗢 WASTER DATA >    | No. Unit               | <b>8</b> 601                        | Tanggol Surat    | 2022-09-15               |                 |
| 🕀 SURAT KETERANGAN | Kanor                  | 12 01.004/RJ-5K/W2018               | Koda             | C 1932                   |                 |
| D PERSURATAN ~     |                        |                                     |                  |                          |                 |
| D SURAT MASLE      | Peninal/Hal            | Petaksanan Kegaran Hari Kemerdekaan | Tujuan/Perierana | Kekanhan Pontianak Setat | an              |
| 🛱 SURAT KELUAR     | Pelaktona              | arsip Arsip                         | Bagian           | Kapala Desa              |                 |
| M ARSIP SURAT      | Lampiran               |                                     |                  |                          |                 |
| A PELAPORAN >      | No. Numu Berkas        | G674668.pst                         | Tanggal Barkas   | Oldes Me                 | Atul            |
| TAMENIAM           |                        |                                     |                  |                          | -               |
| C) LOBOUT          | O KENERALI             |                                     |                  |                          |                 |
|                    |                        |                                     |                  |                          |                 |

### 9. Menu Arsip Surat

Menu arsip merupakan data penugasan untuk staff yang melaksanakan kegiatan saat jam kerja atau diluar jam kerja yang telah disetujui oleh kepala desa

| 4 SIDASI         |   | ≣           |                                    |   |             |   |               |   |         |      |   | Al         | Iministr | stor ~ |
|------------------|---|-------------|------------------------------------|---|-------------|---|---------------|---|---------|------|---|------------|----------|--------|
|                  |   | A DAFTAR A  | DAFTAR ARSIP Knotu Desa Besau Jova |   |             |   |               |   |         |      |   |            |          |        |
| C HOME           |   |             |                                    |   |             |   |               |   |         |      |   |            |          |        |
| MASTER DATA      | > | Carl Data:  | Megukkan Deta                      |   | Q           |   |               |   |         |      |   | Tampilkan: | 10       | *      |
| SURAT KETERANGAN |   | No. A       | Nama Pelaksana                     | 5 | Jenis Arsio | 8 | Tempst        | 2 | Teoppal | Hari | 6 | Aksi       | 1        | ä      |
| PERSURATAN       | * | 0           |                                    |   |             | 1 | idak Ada Data |   |         |      |   |            |          |        |
| ARSIP SURAT      |   |             |                                    |   |             |   |               |   |         |      |   |            |          |        |
| E PELAPORAN      | * | Monampilkan | 0 s/d 0 dari 0 data                |   |             |   |               |   |         |      |   |            | 1        |        |
| TAMBAHAN         |   |             |                                    |   |             |   |               |   |         |      |   |            |          |        |
| () 18600T        |   |             |                                    |   |             |   |               |   |         |      |   |            |          |        |
| <b>G</b>         |   |             |                                    |   |             |   |               |   |         |      |   |            |          |        |
|                  |   |             |                                    |   |             |   |               |   |         |      |   |            |          |        |

#### **10. Menu Pelaporan**

Menu laporan merupakan menu yang dibutuhkan untuk melihat rekap data laporan sesuai dengan hari, bulan atau tahun yang diinginkan sesuai dengan kebutuhan yang ada agar dapat digunakan sebagai bahan laporan arsip desa. Berikut merupakan contoh pelaporan surat masuk.

| A SIDASI           |     | =                             |            |                       |            | Admi      |
|--------------------|-----|-------------------------------|------------|-----------------------|------------|-----------|
|                    |     | 员 FILTER DATA LAPORAN SURAT N | MASUK      |                       |            |           |
| C HOME             |     | Areip Siret Digital           |            |                       |            |           |
| 🍄 MASTER DATA      | ંકર |                               |            |                       |            |           |
| 🕞 SURAT KETERANGAN |     | Tanggal Surat [Awal]          | 2022-10-27 | Tanggal Surat (Akhir) | 2022-10-27 | Q. FILTER |
| m PERSURATAN       | >   |                               |            |                       |            |           |
| 🛅 ARSIP SURAT      |     |                               |            |                       |            |           |
| E PELAPORAN        | *   |                               |            |                       |            |           |
| SURAT MASUK        |     |                               |            |                       |            |           |
| SURAT KELUAR       |     |                               |            |                       |            |           |
| ARSIP SURAT        |     |                               |            |                       |            |           |
| TALIREMAN          |     |                               |            |                       |            |           |

Kemudian untuk surat keluar juga sama halnya dengan surat masuk. Pada laporan juga diperlukan hari, bulan dan tahun untuk mengetahui berapa banyak surat keluar yang dilakukan pada desa

| ٨   | SIDASI           | =                          |            |                       |            | Administrator 🛩 |
|-----|------------------|----------------------------|------------|-----------------------|------------|-----------------|
| uus |                  | 읆 FILTER DATA LAPORAN SURA | T KELUAR   |                       |            |                 |
| ۵   | HOME             | Arop Scrat Digital         |            |                       |            |                 |
| ٥   | MASTER DATA      |                            |            |                       |            |                 |
| ₽   | SURAT KETERANGAN | Tanggal Surat [Awal]       | 2622-10-27 | Tonggel Surat [Akhir] | 2622-16-27 | Q. FILTER BATA  |
|     | PERSURATAN       |                            |            |                       |            |                 |
| D   | ARSIP SURAT      |                            |            |                       |            |                 |
| 8   | PELAPORAN        |                            |            |                       |            |                 |
|     | SURAT MASUK      |                            |            |                       |            |                 |
|     | SURAT KELUAR     |                            |            |                       |            |                 |
|     | ARSIP SURAT      |                            |            |                       |            |                 |
|     |                  |                            |            |                       |            |                 |

Pada bagian arsip sama halnya dengan surat masuk dan surat keluar. Apapun yang kita butuhkan bisa dilakukan dengan mengfilter dari tanggal awal sampai tanggal akhir yang dibutuhkan.

| A SIDASI           | =                                         | 🛃 Administrator 👻 |
|--------------------|-------------------------------------------|-------------------|
| NAVAN MACHTE       |                                           |                   |
| 습 HOME             | ws/pSurat Digital                         |                   |
| 🖨 MASTER DATA >    |                                           |                   |
| 🕒 SURAT KETERANGAN | Tanggal 🛅 2022-10-27 Tanggal 🛅 2022-10-27 | Q. FILTER DATA    |
| 💼 PERSURATAN >     | A Wall Average                            |                   |
| 🚺 ARSIP SURAT      |                                           |                   |
| E PELAPORAN +      |                                           |                   |
| SURAT MASUK        |                                           |                   |
| SURAT KELUAR       |                                           |                   |
| ARSIP SURAT        |                                           |                   |
| THURSDAY           |                                           |                   |

Setelah dilakukan filter tanggal bulan dan tahun yang dibutuhkan maka akan muncul data yang tampil dari hasil filter seperti pada gambar dibawah ini.

| A SIDASI           | 1                                    |                  |                             |   |            |   | 🛃 Administratur 🛩                      |
|--------------------|--------------------------------------|------------------|-----------------------------|---|------------|---|----------------------------------------|
| MAIN MENU          | 🔒 DAFTAR SURAT MA                    | SUK              |                             |   |            |   |                                        |
| 습 HOME             | Arsip Sunst Digital                  |                  |                             |   |            |   |                                        |
| 💠 MASTER DATA 🔶    | Cari Date: Massakk                   | no Detra         | Q                           |   |            |   | Tampilkan: 10 🗸                        |
| 🗗 SURAT KETERANGAN | No Unut 🗠                            | Diterima Tanggal | Pengirim                    | 0 | Tgl. Surat | ĉ | Perihal                                |
| DE PERSURATAN >    | 001                                  | 2022-08-07       | Kelurahan Pontianak Selatan |   | 2022-07-01 |   | Pelaksanoan Hari Kemerdekaan Kabupsten |
| 🔚 ARSIP SURAT      | 002                                  | 2022-08-17       | Kantor Desa Arang Limbung   |   | 2022-08-16 |   | Pelakseen Upscare Bendera              |
| E PELAPORAN -      | Menampikan 1 s/d 2 deri 2 data - 2 - |                  |                             |   |            |   |                                        |
| SURAT MASUK        |                                      |                  |                             |   |            |   |                                        |
| SURAT KELLIAR      |                                      |                  |                             |   |            |   |                                        |
| ARSIP SURAT        |                                      |                  |                             |   |            |   |                                        |
|                    |                                      |                  |                             |   |            |   |                                        |